**Лаб 5** Настройка маршрутизации с использование протокола OSPF (конфигурация с одной зоной)

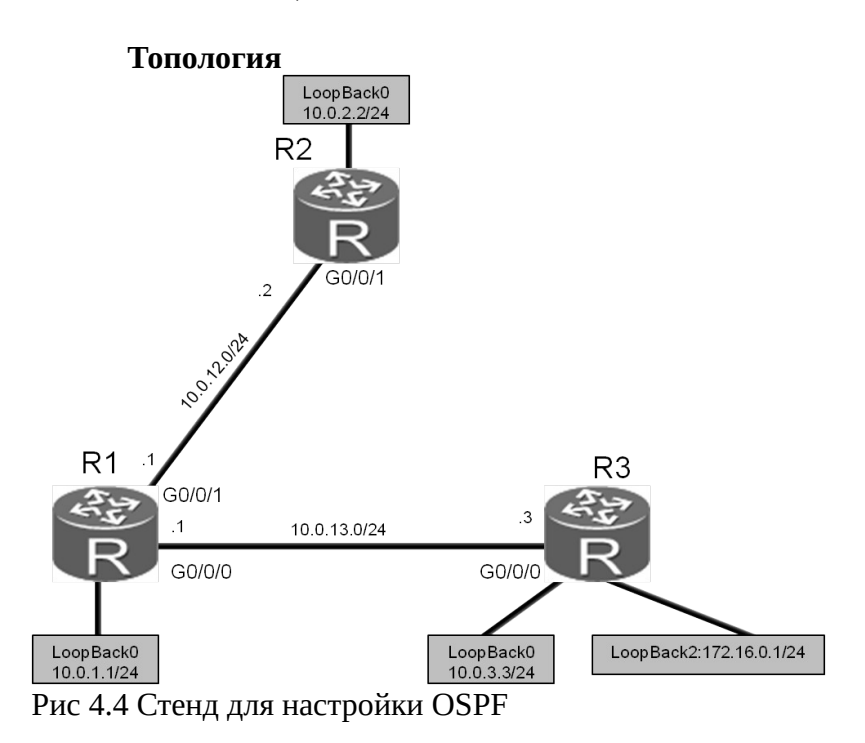

#### Задания Подготовка стенда

### Выполните базовые настройки системы и адресации.

<Huawei>system-view Enter system view, return user view with Ctrl+Z. [Huawei]sysname R1 [R1]interface GigabitEthernet 0/0/1 [R1-GigabitEthernet 0/0/1]ip address 10.0.12.1 24 [R1-GigabitEthernet 0/0/1]quit [R1]interface GigabitEthernet 0/0/0 [R1-GigabitEthernet0/0/0]ip address 10.0.13.1 24 [R1-GigabitEthernet0/0/0]quit [R1]interface LoopBack 0 [R1-LoopBack0]ip address 10.0.1.1 24

<Huawei>system-view Enter system view, return user view with Ctrl+Z. [Huawei]sysname R2 [R2]interface GigabitEthernet 0/0/1 [R2-GigabitEthernet 0/0/1]ip address 10.0.12.2 24 [R2-GigabitEthernet 0/0/1]quit [R2]interface LoopBack 0 [R2-LoopBack0]ip address 10.0.2.2 24

<Huawei>system-view Enter system view, return user view with Ctrl+Z. [Huawei]sysname R3 [R3]interface GigabitEthernet 0/0/0 [R3-GigabitEthernet0/0/0]ip address 10.0.13.3 24 [R3-GigabitEthernet0/0/0]quit [R3]interface LoopBack 0 [R3-LoopBack0]ip address 10.0.3.3 24 [R3-LoopBack0]quit [R3]interface LoopBack 2 [R3-LoopBack2]ip address 172.16.0.1 24

#### Настройка OSPF.

Настройте использование значения 10.0.1.1 (используется как адрес логического интерфейса loopback 0) в качестве идентификатора маршрутизатора для устройства R1. Используйте OSPF процесс 1 (процесс по умолчанию), и подключите следующие сети 10.0.1.0/24, 10.0.12.0/24, и 10.0.13.0/24 в зону 0.

[R1]ospf 1 router-id 10.0.1.1
[R1-ospf-1]area 0
[R1-ospf-1-area-0.0.0.0]network 10.0.1.0 0.0.0.255
[R1-ospf-1-area-0.0.0.0]network 10.0.13.0 0.0.0.255
[R1-ospf-1-area-0.0.0.0]network 10.0.12.0 0.0.0.255

Различные процессы создадут независимые базы данных о состоянии линков, поэтому убедитесь что все маршрутизаторы используют одинаковый номер OSPF-процесса. В команде **network** можно использовать инверсные маски.

Вручную настройте идентификатор маршрутизатора R2 со значением 10.0.2.2. Используйте прцоесс OSPF 1, и подключите сети 10.0.12.0/24 и 10.0.2.0/24 к зоне 0.

[R2]ospf 1 router-id 10.0.2.2
[R2-ospf-1]area 0
[R2-ospf-1-area-0.0.0.0]network 10.0.2.0 0.0.0.255
[R2-ospf-1-area-0.0.0.0]network 10.0.12.0 0.0.0.255

...часть вывода пропущена...

Mar 30 2016 09:41:39+00:00 R2 %%01OSPF/4/NBR\_CHANGE\_E(l)[5]:Neighbor changes event: neighbor status changed. (ProcessId=1, NeighborAddress=10.0.12.1, NeighborEvent=LoadingDone, NeighborPreviousState=Loading, NeighborCurrentState=Full)

Если система выводит следующее значение параметра - "NeighborCurrentState=Full"значит маршрутизаторы находятся в состоянии "Adjacency".

Для R3, вручную настройте значение идентификатора маршрутизатора равным 10.0.3.3. Используя OSPF-процесс 1, подключите сети 10.0.3.0/24 и 10.0.13.0/24 к зоне 0.

[R3]ospf 1 router-id 10.0.3.3
[R3-ospf-1]area 0
[R3-ospf-1-area-0.0.0.0]network 10.0.3.0 0.0.0.255
[R3-ospf-1-area-0.0.0.0]network 10.0.13.0 0.0.0.255

...часть вывода пропущена...

Mar 30 2016 16:05:34+00:00 R3 %%01OSPF/4/NBR\_CHANGE\_E(l)[5]:Neighbor changes event: neighbor status changed. (ProcessId=1, NeighborAddress=10.0.13.1, NeighborEvent=LoadingDone, NeighborPreviousState=Loading, NeighborCurrentState=Full)

Проверка настройки OSPF.

После завершения настроек OSPF , проверьте таблицы маршрутизации устройств R1, R2, и R3.

<R1>display ip routing-table Route Flags: R - relay, D - download to fib

-----

Routing Tables: Public Destinations : 15 Routes : 15

Destination/Mask Proto Pre Cost Flags NextHop

Interface

| 10 0 1 0/24    | Direct 0 0 |   | D       | 10 0 1 1  | LoopBack0            |
|----------------|------------|---|---------|-----------|----------------------|
| 10.0.1.1/32    | Direct 0 0 |   | D       | 127.0.0.1 | LoopBack0            |
| 10.0.1.255/32  | Direct 0 0 | D | 127.0.0 | ).1 Loop  | oBack0               |
| 10.0.2.2/32    | OSPF 10 1  | - | D       | 10.0.12.2 | GigabitEthernet0/0/1 |
| 10.0.3.3/32    | OSPF 10 1  | - | D       | 10.0.13.3 | GigabitEthernet0/0/0 |
| 10.0.12.0/24   | Direct 0 0 | D | 10.0.12 | 2.1 Giga  | bitEthernet0/0/1     |
| 10.0.12.1/32   | Direct 0 0 | D | 127.0.0 | ).1 Giga  | bitEthernet0/0/1     |
| 10.0.12.255/32 | Direct 0 0 | D | 127.0.0 | ).1 Giga  | bitEthernet0/0/1     |
| 10.0.13.0/24   | Direct 0 0 | D | 10.0.13 | 3.1 Giga  | bitEthernet0/0/0     |
| 10.0.13.1/32   | Direct 0 0 | D | 127.0.0 | ).1 Giga  | bitEthernet0/0/0     |
| 10.0.13.255/32 | Direct 0 0 | D | 127.0.0 | ).1 Giga  | bitEthernet0/0/0     |
| 127.0.0.0/8    | Direct 0 0 |   | D       | 127.0.0.1 | InLoopBack0          |

| 127.0.0.1/32                                                                   | Direct                    | 0    | 0      |       |     | D     | 12     | 7.0. | 0.1     | InLooj   | oBack0               |
|--------------------------------------------------------------------------------|---------------------------|------|--------|-------|-----|-------|--------|------|---------|----------|----------------------|
| 127.255.255.255/32                                                             | Direct                    | 0    | 0      |       |     | D     | 12     | 7.0. | 0.1     | InLoo    | oBack0               |
| 255.255.255.255/32                                                             | Direct                    | 0    | 0      |       |     | D     | 12     | 7.0. | 0.1     | InLoop   | oBack0               |
| <r2>display ip routi<br/>Route Flags: R - relay</r2>                           | ng-table<br>y, D - do     | )WI  | ıloac  | l to  | fib |       |        |      |         |          |                      |
| Routing Tables: Publ<br>Destinations : 1                                       | ic<br>3 Ro                | oute | es : 1 | 13    |     |       |        |      |         |          |                      |
| Destination/Mask F                                                             | Proto P                   | re   | Cost   | t     | Fla | ıgs I | NextHo | р    | Inter   | face     |                      |
| 10.0.1.1/32                                                                    |                           | 05   | SPF    | 10    | 1   |       | D      | 10.  | .0.12.1 | Gigabi   | tEthernet0/0/1       |
| 10.0.2.0/24                                                                    |                           | Di   | rect   | 0     | 0   |       | D      | 10   | .0.2.2  | LoopE    | ack0                 |
| 10.0.2.2/32                                                                    |                           | Di   | rect   | 0     | 0   |       | D      | 12   | 7.0.0.1 | LoopE    | ack0                 |
| 10.0.2.255/32                                                                  | Direct                    | 0    | 0      |       |     | D     | 127.0. | 0.1  | LoopE   | Back0    |                      |
| 10.0.3.3/32                                                                    |                           | OS   | SPF    | 10    | 2   |       | D      | 10   | .0.12.1 | Gigabi   | tEthernet0/0/1       |
| 10.0.12.0/24                                                                   | Direct                    | 0    | 0      |       |     | D     | 10.0.1 | 2.2  | Gigabi  | itEthern | et0/0/1              |
| 10.0.12.2/32                                                                   | Direct                    | 0    | 0      |       |     | D     | 127.0. | 0.1  | Gigabi  | itEthern | et0/0/1              |
| 10.0.12.255/32                                                                 | Direct                    | 0    | 0      |       |     | D     | 127.0. | 0.1  | Gigabi  | itEthern | et0/0/1              |
| 10.0.13.0/24                                                                   | OSPF                      | 10   | 0 2    |       |     | D     | 10.0.1 | 2.1  | Gigabi  | itEthern | et0/0/1              |
| 127.0.0.0/8                                                                    |                           | Di   | rect   | 0     | 0   |       | D      | 12   | 7.0.0.1 | InLooj   | oBack0               |
| 127.0.0.1/32                                                                   | Direct                    | 0    | 0      |       |     | D     | 127.0. | 0.1  | InLoo   | Back0    |                      |
| 127.255.255.255/32                                                             | Direct                    | 0    | 0      |       |     | D     | 127.0. | 0.1  | InLoo   | Back0    |                      |
| 255.255.255.255/32                                                             | Direct                    | 0    | 0      |       |     | D     | 127.0. | 0.1  | InLoo   | Back0    |                      |
| <r3>display ip routin<br/>Route Flags: R - relay<br/>Routing Tables: Publ</r3> | ng-table<br>y, D - do<br> | )WI  | load   | l to  | fib |       |        |      |         |          |                      |
| Destinations : 1                                                               | 6 R                       | oute | es : 1 | 16    |     |       |        |      |         |          |                      |
| Destination/Mask F                                                             | Proto P                   | re   | Cost   | t Fla | ags | Nex   | tHop   |      |         | Interfa  | се                   |
| 10.0.1.1/32                                                                    |                           | OS   | SPF    | 10    | 1   |       | D      |      | 10.0.1  | 3.1      | GigabitEthernet0/0/0 |
| 10.0.2.2/32                                                                    |                           | OS   | SPF    | 10    | 2   |       | D      |      | 10.0.1  | 3.1      | GigabitEthernet0/0/0 |
| 10.0.3.0/24                                                                    |                           | Di   | rect   | 0     | 0   |       | D      |      | 10.0.3  | .3       | LoopBack0            |
| 10.0.3.3/32                                                                    |                           | Di   | rect   | 0     | 0   |       | D      |      | 127.0.  | 0.1      | LoopBack0            |
| 10.0.3.255/32                                                                  | Direct                    | 0    | 0      |       |     | D     | 12     | 7.0. | 0.1     | LoopB    | ack0                 |
| 10.0.12.0/24                                                                   | OSPF                      | 10   | 2      |       |     | D     | 10.    | 0.1  | 3.1     | Gigabi   | tEthernet0/0/0       |
| 10.0.13.0/24                                                                   | Direct                    | 0    | 0      |       |     | D     | 10.    | 0.1  | 3.3     | Gigabi   | tEthernet0/0/0       |
| 10.0.13.3/32                                                                   | Direct                    | 0    | 0      |       |     | D     | 12     | 7.0. | 0.1     | Gigabi   | tEthernet0/0/0       |
| 10.0.13.255/32                                                                 | Direct                    | 0    | 0      |       |     | D     | 12     | 7.0. | 0.1     | Gigabi   | tEthernet0/0/0       |
| 127.0.0/8                                                                      |                           | Di   | rect   | 0     | 0   |       | D      |      | 127.0.  | 0.1      | InLoopBack0          |
| 127.0.0.1/32                                                                   | Direct                    | 0    | 0      |       |     | D     | 12     | 7.0. | 0.1     | InLoop   | pBack0               |
| 127.255.255.255/32                                                             | Direct                    | 0    | 0      |       |     | D     | 12     | 7.0. | 0.1     | InLooj   | pBack0               |
| 172.16.0.0/24                                                                  | Direct                    | 0    | 0      |       |     | D     | 172    | 2.16 | 5.0.1   | LoopB    | ack2                 |
| 172.16.0.1/32                                                                  | Direct                    | 0    | 0      |       |     | D     | 12     | 7.0. | 0.1     | LoopB    | ack2                 |
| 172.16.0.255/32                                                                | Direct                    | 0    | 0      |       |     | D     | 12     | 7.0. | 0.1     | LoopB    | ack2                 |
| 255.255.255.255/32                                                             | Direct                    | 0    | 0      |       |     | D     | 12     | 7.0. | 0.1     | InLoop   | oBack0               |

Проверьте возможность установления соединения между R2 и R1 через интерфейс с адресом 10.0.1.1 и между R2 и R3 через интерфейс с адресом 10.0.3.3.

<R2>ping 10.0.1.1 PING 10.0.1.1: 56 data bytes, press CTRL\_C to break Reply from 10.0.1.1: bytes=56 Sequence=1 ttl=255 time=37 ms Reply from 10.0.1.1: bytes=56 Sequence=2 ttl=255 time=42 ms Reply from 10.0.1.1: bytes=56 Sequence=3 ttl=255 time=42 ms Reply from 10.0.1.1: bytes=56 Sequence=4 ttl=255 time=45 ms Reply from 10.0.1.1: bytes=56 Sequence=5 ttl=255 time=42 ms

--- 10.0.1.1 ping statistics ---5 packet(s) transmitted 5 packet(s) received 0.00% packet loss round-trip min/avg/max = 37/41/45 ms

<R2>ping 10.0.3.3

PING 10.0.3.3: 56 data bytes, press CTRL\_C to break Reply from 10.0.3.3: bytes=56 Sequence=1 ttl=254 time=37 ms Reply from 10.0.3.3: bytes=56 Sequence=2 ttl=254 time=42 ms Reply from 10.0.3.3: bytes=56 Sequence=3 ttl=254 time=42 ms Reply from 10.0.3.3: bytes=56 Sequence=4 ttl=254 time=42 ms Reply from 10.0.3.3: bytes=56 Sequence=5 ttl=254 time=42 ms

--- 10.0.3.3 ping statistics ---5 packet(s) transmitted 5 packet(s) received 0.00% packet loss round-trip min/avg/max = 37/41/42 ms

Выполните команду **display ospf peer** для проверки статуса соседних OSPFмаршрутизаторов.

<R1>display ospf peer

OSPF Process 1 with Router ID 10.0.1.1 Neighbors

Area 0.0.0.0 interface 10.0.12.1(GigabitEthernet0/0/1)'s neighbors Router ID: 10.0.2.2 Address: 10.0.12.2 State: Full Mode:Nbr is Master Priority: 1 DR: 10.0.12.1 BDR: 10.0.12.2 MTU: 0 Dead timer due in 32 sec Retrans timer interval: 5 Neighbor is up for 00:47:59 Authentication Sequence: [0]

Neighbors

Area 0.0.0.0 interface 10.0.13.1(GigabitEthernet0/0/0)'s neighbors Router ID: 10.0.3.3 Address: 10.0.13.3 State: Full Mode:Nbr is Master Priority: 1 DR: 10.0.13.1 BDR: 10.0.13.3 MTU: 0 Dead timer due in 34 sec Retrans timer interval: 5 Neighbor is up for 00:41:44 Authentication Sequence: [0]

Команду **display ospf peer brief** также можно использовать для получения сокращенной версии информации.

<R1>display ospf peer brief

## OSPF Process 1 with Router ID 10.0.1.1 Peer Statistic Information

| Area Id | Interface            | Neighbor id | State |
|---------|----------------------|-------------|-------|
| 0.0.0.0 | GigabitEthernet0/0/0 | 10.0.3.3    | Full  |
| 0.0.0.0 | GigabitEthernet0/0/1 | 10.0.2.2    | Full  |
| 0.0.0.0 | GigabitEthernet0/0/1 | 10.0.2.2    |       |

<R2>display ospf peer brief

## OSPF Process 1 with Router ID 10.0.2.2 Peer Statistic Information

| Area Id | Interface            | Neighbor id | State |
|---------|----------------------|-------------|-------|
| 0.0.0.0 | GigabitEthernet0/0/1 | 10.0.1.1    | Full  |

<R3>display ospf peer brief

| OSPI    | F Process 1 with Router II<br>Peer Statistic Information | D 10.0.3.3  |       |
|---------|----------------------------------------------------------|-------------|-------|
| Area Id | Interface                                                | Neighbor id | State |
| 0.0.0.0 | GigabitEthernet0/0/0                                     | 10.0.1.1    | Full  |

# Самостоятельная работа

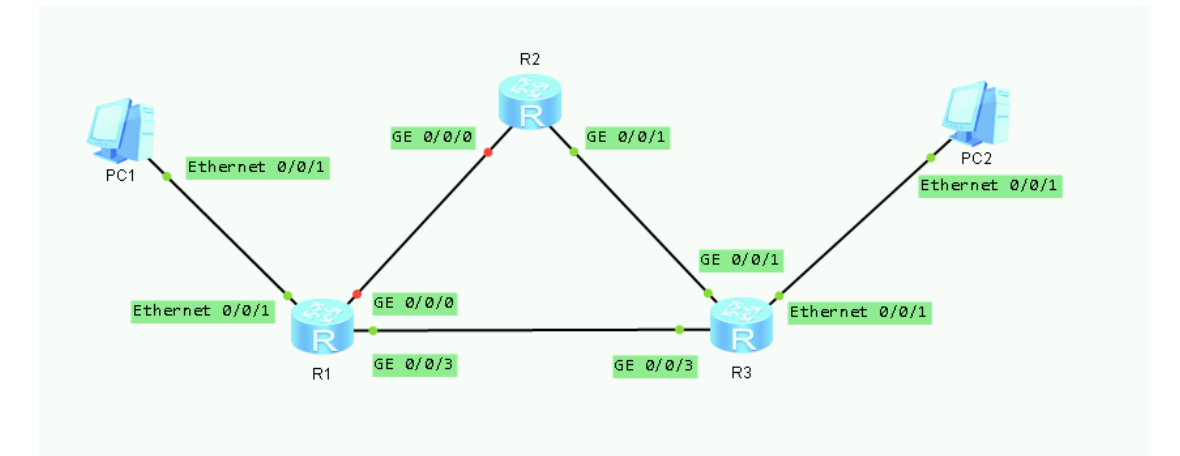

| Группа | Задание                                                                                                    | Отчет                                                                                                    |
|--------|----------------------------------------------------------------------------------------------------|----------------------------------------------------------------------------------------------------|
| 1      | <ol> <li>Создать топологию, указанную на<br/>рисунке</li> <li>Убедиться, что РС-С не пингуется с РС-А</li> <li>Настроить OSPF</li> <li>Убедиться, что РС-С пингуется с РС-<br/>А и наоборот</li> </ol>            | <ol> <li>Выполнить tracert<br/>с PC-A и tracert с<br/>PC-C</li> <li>Прислать<br/>скриншот<br/>настроек и<br/>результатов tracert<br/>преподавателю</li> </ol>   |
| 2      | <ol> <li>Создать топологию, указанную на<br/>рисунке</li> <li>Убедиться, что РС-С не пингуется с РС-А</li> <li>Настроить OSPF так, чтобы РС-С<br/>не мог бы пинговать R2 а РС-А мог<br/>бы</li> </ol>             | <ol> <li>Выполнить tracert<br/>с РС-А и РС-С на<br/>R2</li> <li>Прислать<br/>скриншот<br/>настроек и<br/>результатов tracert<br/>преподавателю</li> </ol>       |
| 3      | <ol> <li>Создать топологию, указанную на<br/>рисунке</li> <li>Убедиться, что РС-С не пингуется с РС-А</li> <li>Настроить OSPF так, чтобы РС-А<br/>не мог бы пинговать R2 а РС-С мог<br/>бы</li> </ol>             | <ol> <li>Выполнить tracert<br/>с РС-А и РС-С на<br/>R2</li> <li>Прислать<br/>скриншот<br/>настроек и<br/>результатов tracert<br/>преподавателю</li> </ol>       |
| 4      | <ol> <li>Создать топологию, указанную на<br/>рисунке</li> <li>Убедиться, что РС-С не пингуется с РС-А</li> <li>Настроить OSPF так, чтобы РС-А<br/>не мог бы пинговать R2, но мог бы<br/>пинговать R3</li> </ol>   | <ol> <li>Выполнить tracert<br/>с PC-А на R2 и R3</li> <li>Прислать<br/>скриншот<br/>настроек и<br/>результатов tracert<br/>преподавателю</li> </ol>             |
| 5      | <ol> <li>Создать топологию, указанную на<br/>рисунке</li> <li>Убедиться, что РС-С не пингуется с РС-А</li> <li>Настроить OSPF так, чтобы РС-С<br/>не мог бы пинговать R2, но мог бы<br/>пинговать R1</li> </ol>   | <ol> <li>Выполнить tracert<br/>с PC-С на R2 и R1</li> <li>Прислать<br/>скриншот<br/>настроек и<br/>результатов tracert<br/>преподавателю</li> </ol>             |
| 6      | <ol> <li>Создать топологию, указанную на<br/>рисунке</li> <li>Убедиться, что РС-С не пингуется с РС-А</li> <li>Настроить OSPF так, чтобы РС-А<br/>не мог бы пинговать R2, но мог бы<br/>пинговать РС-С</li> </ol> | <ol> <li>Выполнить tracert<br/>с PC-А на PC-С и<br/>Router B</li> <li>Прислать<br/>скриншот<br/>настроек и<br/>результатов tracert<br/>преподавателю</li> </ol> |
| 7      | <ol> <li>Создать топологию, указанную на<br/>рисунке</li> </ol>                                                                                                    | 1. Выполнить tracert<br>с PC-C на PC-A и                                                                                                    |

|    | <ol> <li>Убедиться, что РС-С не пингуется с РС-А</li> <li>Настроить OSPF так, чтобы РС-С<br/>не мог бы пинговать R2, но мог бы<br/>пинговать РС-А</li> </ol>                                                   | R2<br>2. Прислать<br>скриншот<br>настроек и<br>результатов tracert<br>преподавателю                                                                             |
|----|----------------------------------------------------------------------------------------------------|----------------------------------------------------------------------------------------------------|
| 8  | <ol> <li>Создать топологию, указанную на<br/>рисунке</li> <li>Убедиться, что РС-С не пингуется с РС-А</li> <li>Настроить OSPF так, чтобы R2 мог<br/>бы пинговать РС-С, и РС-А</li> </ol>                       | <ol> <li>Выполнить tracert<br/>с Router В на РС-С<br/>и РС-А</li> <li>Прислать<br/>скриншот<br/>настроек и<br/>результатов tracert<br/>преподавателю</li> </ol> |
| 9  | <ol> <li>Создать топологию, указанную на<br/>рисунке</li> <li>Убедиться, что РС-С не пингуется с РС-А</li> <li>Настроить OSPF так, чтобы R2 мог<br/>бы пинговать РС-С, и не мог бы<br/>РС-А</li> </ol>         | <ul> <li>6. Выполнить tracert<br/>с R2 на PC-С и<br/>PC-А</li> <li>7. Прислать<br/>скриншот<br/>настроек и<br/>результатов tracert<br/>преподавателю</li> </ul> |
| 10 | <ol> <li>8. Создать топологию, указанную на<br/>рисунке</li> <li>9. Убедиться, что РС-С не пингуется с РС-А</li> <li>10. Настроить OSPF так, чтобы R2 не<br/>мог бы пинговать РС-С, и мог РС-<br/>А</li> </ol> | <ul> <li>11. Выполнить tracert с R2 на PC-С и PC-А</li> <li>12. Прислать скриншот настроек и результатов tracert преподавателю</li> </ul>                       |